# **Reference Guide – Onboarding for New Hires**

Last updated November 26, 2018

After logging in to Workday, you will have several tasks to complete. The tasks will be assigned in three "waves." It is crucial that the first wave be completed by the end of your first week of work. Some tasks can be skipped, and skipping a task will be seen by the system as completing it. See the steps below for information and instructions about how to complete and/or skip these tasks.

## **Steps**

- 1. Upon logging in, you will see the Onboarding announcement, which you can click on to reach the Onboarding dashboard.
- On the dashboard will be a record of the tasks you have completed, as well as helpful information, including a message from your manager, people to meet, and helpful links.

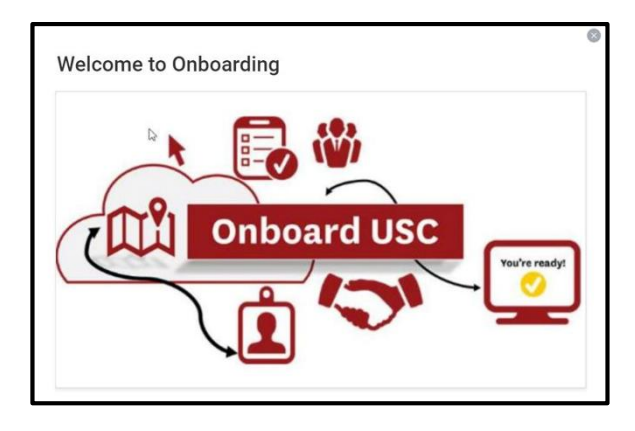

## Conboarding

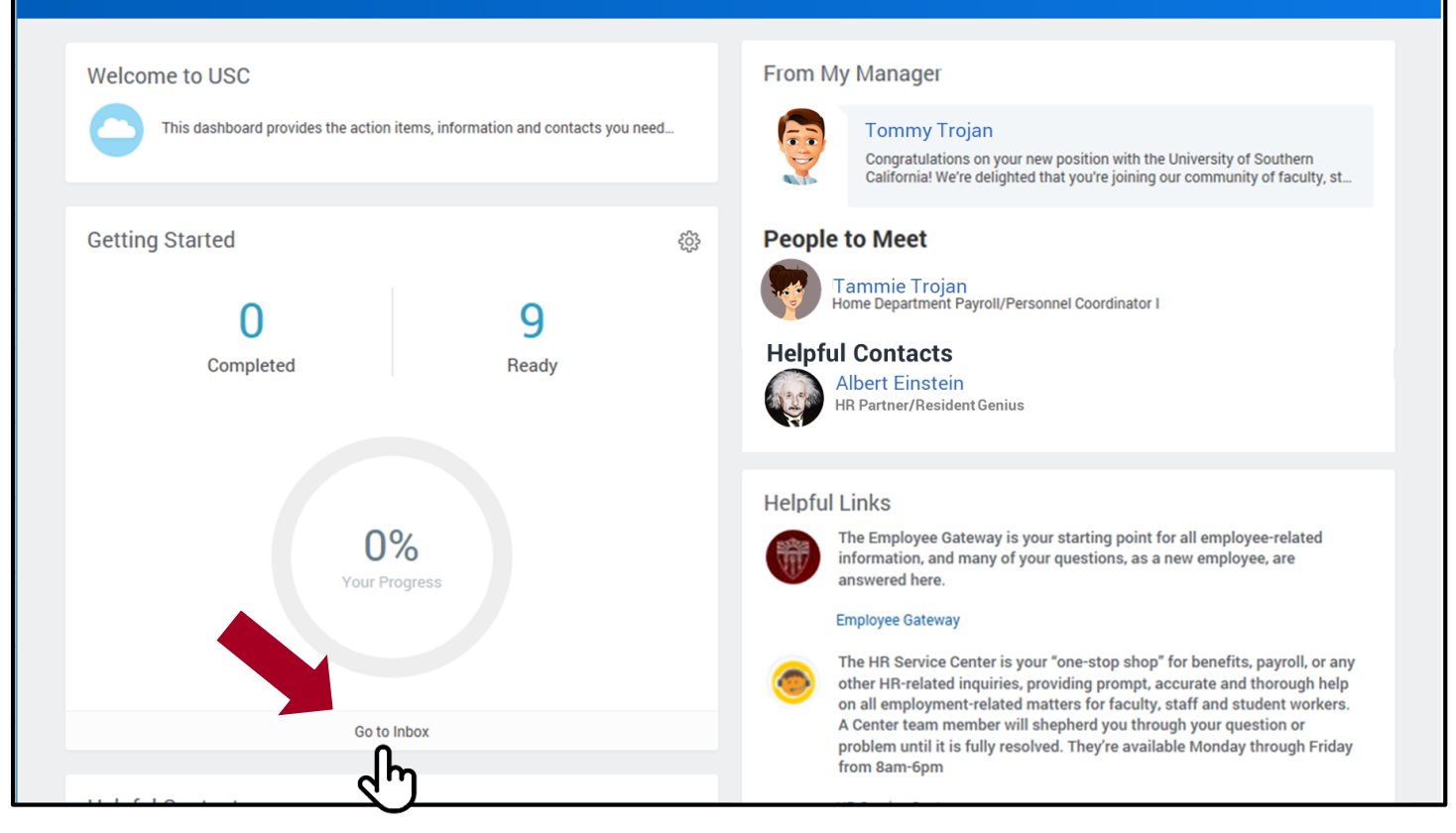

3. Under your progress indicator, you will click on "Go to Inbox" to see the tasks that are waiting to be completed in your inbox.

Once in your Inbox, you will see the list of Onboarding tasks. Of these, the most important is Complete Form
 I-9. Hopefully, your hiring process has begun early enough that you have plenty of time to complete this
 task. It must be completed by the end of your first day of work. This is vital for compliance.

| Inbox                                                                                                    |                                                                                                    |
|----------------------------------------------------------------------------------------------------|----------------------------------------------------------------------------------------------------|
| Actions (8) Archive                                                                                                    | Complete Form I-9 📩 🌣 🖓 🖓                                                                                                    |
| Viewing: All  Viewing: All  Vi | 1 minute(s) ago - Effective 06/11/2018                                                                                                    |
| Update Personal Information: P01514745 Home<br>Department Payroll/Personnel Coordinator I - Clark<br>Kent                                                                                                    | Employment Eligibility Verification                                                                                                    |
| 1 minute(s) ago - Effective 06/11/2018                                                                                                    | Department of Homeland Security, U.S. Citizenship and Immigration Services                                                                                                    |
| Complete Form I-9                                                                                                    | USCIS Form I-9                                                                                                    |
| 1 minute(s) ago - Effective 06/11/2018                                                                                                    | OMB No. 1615-0047<br>Expires 08/31/2019                                                                                                    |
| Veteran Status Identification     1       1 minute(s) ago - Effective 06/11/2018     1                                                                                                    | >START HERE Download and read instructions carefully before completing this form. The instructions must be available, either in<br>paper or electronically, during completion of this form. Employers are liable for errors in the completion of this form.     |
| Disability Self-Identification<br>1 minute(s) ago - Effective 06/11/2018                                                                                                    | Form I-9 Instructions.<br>ANTI-DISCRIMINATION NOTICE: It is illegal to discriminate against work-authorized individuals. Employers CANNOT specify which                                                                                                    |
| Change Emergency Contacts<br>1 minute(s) ago                                                                                                    | document(s) an employee may present to establish employment authorization and identity. The refusal to hire or continue to employ<br>an individual because the documentation presented has a future expiration date may also constitute illegal discrimination. |
|                                                                                                    | Section 1. Employee Information and Attestation                                                                                                    |
| Complete Federal Withholding Elections 1 minute(s) ago - Effective 06/11/2018                                                                                                    | Employees must complete and sign Section 1 of Form I-9 no later than the first day of employment, but not before accepting a job offer.                                                                                                    |
| Complete State and Local Withholding Elections                                                                                                    | Last Name (Family Name) * Kent                                                                                                    |
| Payment Election Enrollment Event                                                                                                    | First Name (Given Name) * Clark Submit Save for Later Cancel                                                                                                    |
| Required Documents: P01514745 Home 🗸                                                                                                    | Other Last Names Used (if any)                                                                                                    |

5. All of the other tasks should be completed by the end of your first week of work. While most of the tasks are mandatory, some, like the Payment Election Enrollment Event (Direct Deposit) can be skipped. Don't worry. If you wish to enroll in Direct Deposit in the future, you can. See the next section for information on how to skip a task.

### **SKIPPING A TASK**

## **Steps**

1. Select the task in the Inbox that you want to Skip.

| Inbox                      |                 |                                                                                                    |                              |                    |                          |
|----------------------------|-----------------|----------------------------------------------------------------------------------------------------|------------------------------|--------------------|--------------------------|
| Actions (8)                | Archive         | Manage Payment Elections                                                                                                    | ☆                            | ţ                  | L.1                      |
| Viewing: All v             | Sort By: Newest | 2 day(s) ago                                                                                                    |                              |                    |                          |
| Payment Election Enrollmer | nt Event        | Select how to receive payment for each type of pay. For direct deposit, be sure to add bank accounts before payment elections. You can add a                                                                                                    | ditional acc                 | ount la            | ater.                    |
| 1 minute(s) ago            | ₩<br>₩          | 10-day waiting period: Note that your new direct deposit instructions will be effective in approximately 10 working days. USC completes a ban<br>ensure accuracy. If you have cancelled direct deposit instructions to a certain account, your next payment may be made via paper check while<br>new data. | pre-notifica<br>awaiting cor | tion pr<br>nfirmat | ocess to<br>tion of your |
| Required Documents:        | 745 Home        | · · · · · · · · · · · · · · · · · · ·                                                                                                    |                              |                    |                          |

2. Click on the gear icon in the upper right hand corner. In the drop-down box, select Skip This Task. If the task is mandatory, you will not see this option.

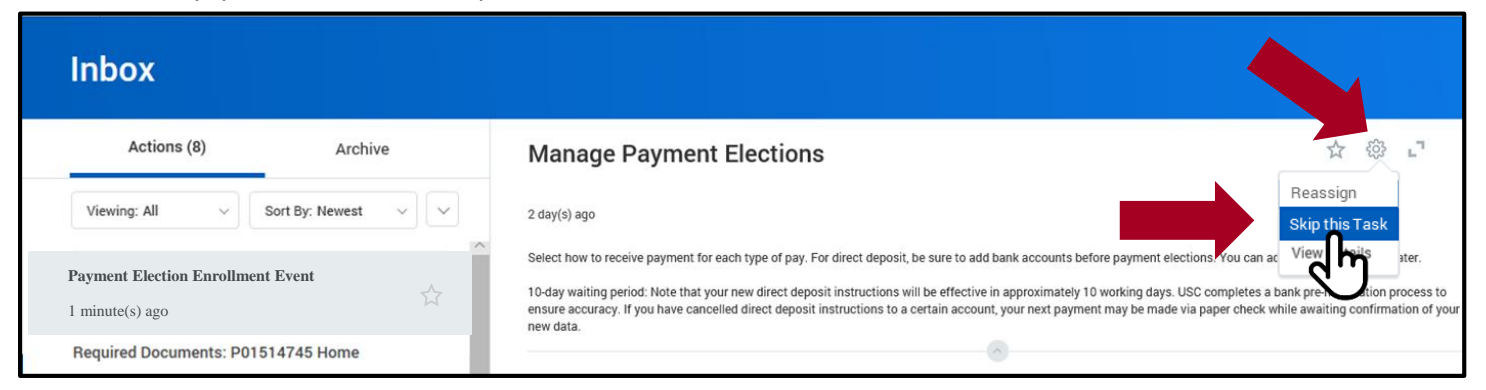

#### 3. Click the OK button.

| Complete Federal Withholding Elections<br>minute(s) ago - Effective 06/11/2018          | minute(s) ago                                                                            | 24 |
|-----------------------------------------------------------------------------------------|------------------------------------------------------------------------------------------|----|
| Complete State and Local Withholding Elections<br>Ininute(s) ago - Effective 06/11/2018 | complete Federal Withholding Elections<br>minute(s) ago - Effective 06/11/2018           |    |
| Payment Election Enrollment Event                                                       | Complete State and Local Withholding Elections<br>I minute(s) ago - Effective 06/11/2018 | ជ  |
|                                                                                         | Payment Election Enrollment Event<br>minute(s) ago                                       | ŵ  |

4. Again, it is vital that all your tasks get completed by the end of your first week at work. If you have questions, or need any help, call the HR Service Center at 213-821-8100 or <u>uschr@usc.edu</u>.